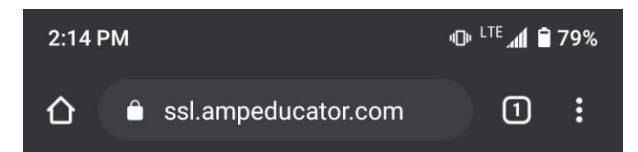

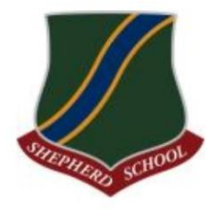

## Shepherd School of Language

User Name / Email

| 4      | Enter Username / Email      |
|--------|-----------------------------|
| Passw  | ord                         |
|        | Enter Password              |
| Did yo | u forget your password?     |
| Re     | member me on this computer. |
| Logi   | n                           |

©2009-20 AMPEDUCATOR INC · TOS · PRIVACY BUILD 1.94.20200912

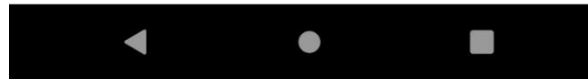

# Ampeducator Login

This is Ampeducator's Login page as viewed on your phone but looks exactly the same on a computer too. You can access this webpage by going to the URL:

## Http://ssl.ampeducator.com

The username and password will be distributed to you sometime during your first week of classes. If it is not given to you, you can request it from one of your administrators and they will give it to you as soon as possible.

Ampeducator is for students to keep track of their own attendance and grades and will show personal information, so do not show other people your account or share your username and password. If you notice information is wrong, please let an administrator know.

#### THIS IS AMPEDUCATOR'S HOMEPAGE AFTER LOGGING IN ON A COMPUTER

On your homepage you can see your agenda for the day on the left, which lists your classes <u>in order for that day inside Agenda</u>. In the middle the list called courses, shows all your <u>courses</u> and lists them alphabetically (by the course code) and announcements on the right side is information that we want you to pay attention to. At the top of the screen is a list of other accessible pages for your viewing.

Pay attention to the underlined codes on the right of the course name in the middle Courses box. This indicates the if the class is in-person, online, morning or evening as well as the day and time of the class. The first set of letter/number M1, P1(IP), E1, M3 are indicators for online morning (M1), in-person P1(IP), online evening (E1), and for those classes that are online M1, M2, M3, M4, E1, E2, E3, etc. The number indicates the classroom inside the Teams program Classroom M1, Classroom M2, Classroom E3. Since there are multiple classes of the same level, this helps guide you to the correct classroom you're sorted to. Now the second set of letter/number P1, T2, M5, P3. These indicate the day and the time of your class. P = The class is every day, M = Monday/Wednesday, T = Tuesday/Thursday. 1 = 1<sup>st</sup> class for morning classes, 2 = 2<sup>nd</sup> class for the evening classes, 6 = 3<sup>rd</sup> class for the evening classes.

| Agenda                                                                                                    | <b></b> | Courses                                                                                                    |   | Announcements                                                                                                    |  |
|----------------------------------------------------------------------------------------------------|---------|----------------------------------------------------------------------------------------------------|---|----------------------------------------------------------------------------------------------------|--|
| Today (3)         Next 7 Days (12)           9:00 AM - 10:30 AM         0AB1           P1         12:30 PM - 1:30 PM           EAB4         P3           6:45 PM - 8:15 PM           IAB3           M5 |         | OAB1 Beginner Structure and Speaking M1 P1         OAB2 Beginner Reading and Vocabulary P1(IP)         T2         1AB3 Basic Academic Writing E1 M5         EAB4 Communication & Culture M3 P3         View academic history here. | * | Attention: New Payment System         POSTED DEC 11, 2020         All Action Requests must be e-mailed         to request@SSL.edu         POSTED NOV 1, 2022         Invasion of Privacy         POSTED FEB 9, 2023 |  |

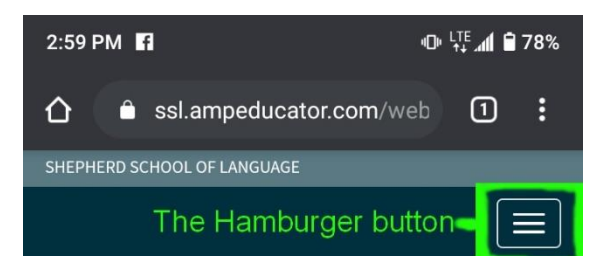

| Agenda                     |                  | Ê |
|----------------------------|------------------|---|
| Today (3)                  | Next 7 Days (12) |   |
| 9:00 AM - 10<br>2AB1<br>P1 | ):30 AM          |   |
| 10:45 AM - 1<br>2AB2       | L2:15 PM         |   |
| 12:30 PM - 3<br>EAB9<br>P3 | 1:30 PM          |   |
|                            |                  |   |

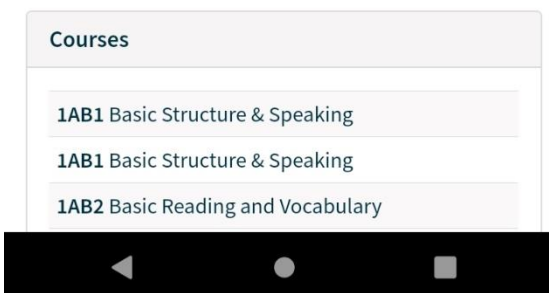

## Ampeducator's homepage

This is the same homepage as above, but shrunk to be viewable on your phone. As you can see, it still shows the agenda, courses and if you scroll down to see more you'll also see the announcements are still there as well.

Whats missing Is the top buttons that you saw on the computer browser. On your phone it condenses it and puts them into the hamburger button. When you click on the hamburger button it will open a menu to select the same options that were on the computer version.

| HEPHERD SCH | OOL OF LANGUAGE                        |         |        |           | ©20      | 009-20 AMPEDUCATOR INC · TOS · PRIVACY |
|-------------|----------------------------------------|---------|--------|-----------|----------|----------------------------------------|
| n Profile   | Courses Attendance Account             |         |        |           |          | <b>4 (*********</b> ) 0                |
| 0 SPR 2     |                                        |         |        |           |          | Details                                |
| Code        | Course                                 | Credits | Mark   | GPA       | Status   | Emergency                              |
| 1AB1        | Basic Structure & Speaking             | 0.0     | 95.41% | 4.00      | ENROLLED | History                                |
| 1AB2        | Basic Reading and Vocabulary           | 0.0     | 98.99% | 4.00      | ENROLLED | Documents                              |
| 1AB3        | Basic Academic Writing                 | 0.0     | 94.95% | 4.00      | ENROLLED |                                        |
| EAB9        | Tourism and Hospitality                | 0.0     | 98.99% | 4.00      | ENROLLED |                                        |
| TOTAL       |                                        | 0.00    |        | 4.00 (A)  |          |                                        |
| 0 SMR 1     |                                        |         |        |           |          |                                        |
| Code        | Course                                 | Credits | Mark   | GPA       | Status   |                                        |
| EAB10       | Talk Like an American 2                | 0.0     | 95.50% | 4.00      | ENROLLED |                                        |
| 1AB1        | Basic Structure & Speaking             | 0.0     | 96.00% | 4.00      | ENROLLED |                                        |
| 1AB2        | Basic Reading and Vocabulary           | 0.0     | 93.00% | 3.70      | ENROLLED |                                        |
| 1AB3        | Basic Academic Writing                 | 0.0     | 89.00% | 3.33      | ENROLLED |                                        |
| TOTAL       |                                        | 0.00    |        | 3.81 (A-) |          |                                        |
| 0 SMR 2     |                                        |         |        |           |          |                                        |
| Code        | Course                                 | Credits | Mark   | GPA       | Status   |                                        |
| 2AB2        | Intermediate Reading and Vocabulary M2 | 0.0     | 93.00% | 3.70      | ENROLLED |                                        |
| 2AB3        | Intermediate Academic Writing T2       | 0.0     | 90.00% | 3.70      | ENROLLED |                                        |
| 2AB1        | Intermediate Structure and Speaking P1 | 0.0     | 90.00% | 3.70      | ENROLLED |                                        |
| EAB9        | Tourism and Hospitality                | 0.0     | 96.00% | 4.00      | ENROLLED |                                        |
| TOTAL       |                                        | 0.00    |        | 3.73 (A-) |          |                                        |
| 0 Fall 1    |                                        |         |        |           |          |                                        |
|             |                                        |         |        |           |          |                                        |
| Code        | Course                                 | Credits | Mark   | GPA       | Status   |                                        |

## PROFILE PAGE FROM YOUR COMPUTER

When you select the Profile tab on the computer version of the website, you'll see all your personal information listed. If any of it is incorrect, please let one of your administrators know. It also will show your scores for all your classes and previous sessions if you scroll further down on the screen. If you think any of this information is incorrect, you can fill out a student action request form to dispute it. If any information is found to be wrong, it will be adjusted.

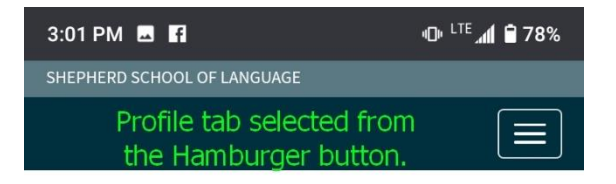

## **Academic History**

OVERALL AVERAGE 3.76 GPA (A-) TOTAL CREDITS EARNED 0.00

#### 20 SPR 2

| Code  | Course                                | Credits | Mark   | GPA         | Status   |
|-------|---------------------------------------|---------|--------|-------------|----------|
| 1AB1  | Basic<br>Structure &<br>Speaking      | 0.0     | 95.41% | 4.00        | ENROLLED |
| 1AB2  | Basic<br>Reading<br>and<br>Vocabulary | 0.0     | 98.99% | 4.00        | ENROLLED |
| 1AB3  | Basic<br>Academic<br>Writing          | 0.0     | 94.95% | 4.00        | ENROLLED |
| EAB9  | Tourism<br>and<br>Hospitality         | 0.0     | 98.99% | 4.00        | ENROLLED |
| ΤΟΤΑΙ | 5                                     | 0.00    |        | 4.00<br>(A) |          |

### 20 SMR 1

| Code  | Course    | Credits | Mark    | GPA  | Status   |   |
|-------|-----------|---------|---------|------|----------|---|
| EAP10 | Talk Like | 0.0     | 05 500% | 4.00 | THEOLUTE |   |
|       | •         | •       |         |      |          |   |
|       |           |         |         |      |          | - |

# Profile page

This is the same profile page as viewed from the phone. It will have all the same information as was just mentioned above. To access the profile page from the phone, tap the hamburger button and then tap the profile page button.

| n Profile Courses Atte                  | ndance Account                                         |     |   |    |       |        |       |           |  |
|-----------------------------------------|--------------------------------------------------------|-----|---|----|-------|--------|-------|-----------|--|
| Attendance Stats                        |                                                        |     |   |    |       |        |       | State     |  |
| You can view your various atte          | ndance statistics below.                               |     |   |    |       |        |       | By Course |  |
| • Current attendance is c               | alculated using courses you are currently enrolled in. |     |   |    |       |        |       | Report    |  |
| Overall Attendance                      | 98.70% 1.30% ABSENT 0.00% LATE                         |     |   |    |       |        |       |           |  |
| Current Attendance                      | 98.70% 1.30% ABSENT 0.00% LATE                         |     |   |    |       |        |       |           |  |
| 20 Fall 1<br>SEP 8, 2020 - OCT 28, 2020 | 100.00% 0.00% ABSENT 0.00% LATE                        |     |   |    |       |        |       |           |  |
| 20 SMR 2<br>JUL 7, 2020 - AUG 26, 2020  | 100.00% 0.00% ABSENT 0.00% LATE                        |     |   |    |       |        |       |           |  |
| 20 SMR 1<br>MAY 4, 2020 - JUN 25, 2020  | 98.66% 1.34% ABSENT 0.00% LATE                         |     |   |    |       |        |       |           |  |
| 20 SPR 2<br>MAR 2, 2020 - APR 30, 2020  | 96.67% 3.33% ABSENT 0.00% LATE                         |     |   |    |       |        |       |           |  |
| IEEP Elective                           | 98.30% 1.70% ABSENT 0.00% LATE                         |     |   |    |       |        |       |           |  |
| Attendance By Cou                       | ITSE WEEK OF SEP 28, 2020                              |     |   |    |       |        | < > 🗎 |           |  |
|                                         |                                                        |     |   |    | F     | S Su   |       |           |  |
| Course                                  | Status Ab Ab% I He an                                  | M T | W | Th | OCT O | ст ост |       |           |  |

### ATTENDANCE PAGE FROM YOUR COMPUTER

~

×

~

×

×

×

0 0.00% 0 12.25

0 0.00% 0 10.50 🗸

0 0.00% 0 13.00 🗸

2AB2 Intermediate Reading and

EAB9 Tourism and Hospitality P3

2AB3 Intermediate Academic Writing M2

Vocabulary T2

~

×

1

×

1

×

~

×

Q

Q

Q

On this page, as you can see, is your attendance. The overall attendance % is the % of attendance from the first day to current with SSL. The current attendance number should reflect the attendance from overall with the current sessions attendance, but is not accurate as it does not have all the data until the current session is finished. In this example 20 Fall 1 is the current session and reflects the students current attendance.

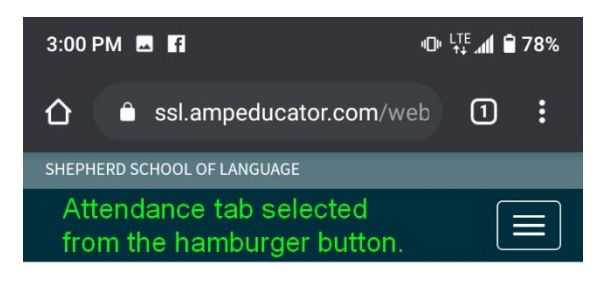

## Attendance

## **Attendance Stats**

You can view your various attendance statistics below.

• Current attendance is calculated using courses you are currently enrolled in.

| Overall Attendance                            | 98.70% 1.30% ABSENT 0.00% LATE  |
|-----------------------------------------------|---------------------------------|
| Current Attendance                            | 98.70% 1.30% ABSENT 0.00% LATE  |
| 20 Fall 1<br>SEP 8, 2020 - OCT 28, 2020       | 100.00% 0.00% ABSENT 0.00% LATE |
| 20 SMR 2<br>JUL 7, 2020 - AUG 26, 2020        | 100.00% 0.00% ABSENT 0.00% LATE |
| <b>20 SMR 1</b><br>MAY 4, 2020 - JUN 25, 2020 | 98.66% 1.34% ABSENT 0.00% LATE  |
| 20 SPR 2<br>MAR 2, 2020 - APR 30, 2020        | 96.67% 3.33% ABSENT 0.00% LATE  |
| IEEP Elective                                 | 98.30% 1.70% ABSENT 0.00% LATE  |

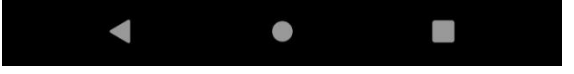

## Attendance page

The attendance page as viewed from your phone. You can access this page by selecting the attendance tab from the hamburger button.

| Profile     | Courses Attendance Account                                             |          |                                |   | <b>4</b> (          | • • |
|-------------|------------------------------------------------------------------------|----------|--------------------------------|---|---------------------|-----|
|             | View / Print Schedule                                                  |          | ^                              | - |                     |     |
| genda       | 1AB1 Basic Structure & Speaking                                        | ENROLLED |                                |   | Announcements       |     |
| Today (3)   | 1AB1 Basic Structure & Speaking                                        | ENROLLED | ucture & Speaking              | î | COVID-19 Updates    | *   |
| 9:00 AM - 1 | 1AB2 Basic Reading and Vocabulary<br>1AB2 Basic Reading and Vocabulary | ENROLLED | ucture & Speaking              |   | POSTED JUL 15, 2020 |     |
| 2AB1        | 1AB3 Basic Academic Writing                                            | ENROLLED | ding and Vocabulary            |   | Community Help      | *   |
| 21          | 1AB3 Basic Academic Writing                                            | ENROLLED | ding and Vocabulary            |   | POSTED A0G 26, 2020 |     |
| 10:45 AM -  | 2AB1 Intermediate Structure and Speaking P1                            | ENROLLED | demic Writing                  |   |                     |     |
| 12          | 2AB1 Intermediate Structure and Speaking P1                            | ENROLLED | demic Writing                  |   |                     |     |
| 12:30 PM -  | 2AB2 Intermediate Reading and Vocabulary T2                            | ENROLLED | iate Structure and Speaking P1 |   |                     |     |
| EAB9        | 2AB3 Intermediate Academic Writing M2                                  | ENROLLED | iate Structure and Speaking P1 |   |                     |     |
|             | 2AB3 Intermediate Academic Writing T2                                  | ENROLLED | iate Reading and Vocabulary M2 |   |                     |     |
|             | EAB10 Talk Like an American 2                                          | ENROLLED | iate Reading and Vocabulary T2 |   |                     |     |
|             | EAB9 Tourism and Hospitality                                           | ENROLLED | iste Academic Writing M2       |   |                     |     |

### COURSES TAB ON THE COMPUTER

When selecting the courses tab it provides a drop down menu to select your classes from. Unfortunately, it does not provide a way to identify which is your current classes from this list at the moment. As you can see, this student has 2 Basic classes for each course and 2 intermediate classes for each course. The only way to tell is by selecting one and looking at the details from the next page.

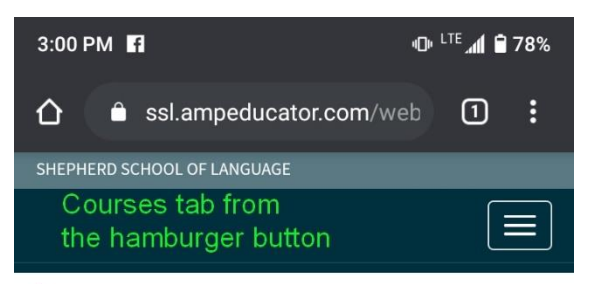

**f** 

## Profile

#### Courses

| View / Print Schedule             |          |
|-----------------------------------|----------|
| 1AB1 Basic Structure & Speaking   | ENROLLED |
| 1AB1 Basic Structure & Speaking   | ENROLLED |
| 1AB2 Basic Reading and Vocabulary | ENROLLED |
| 1AB2 Basic Reading and Vocabulary | ENROLLED |
| 1AB3 Basic Academic Writing       | ENROLLED |
|                                   | ENDOLLED |
|                                   |          |

| Courses                           |
|-----------------------------------|
| 1AB1 Basic Structure & Speaking   |
| 1AB1 Basic Structure & Speaking   |
| 1AB2 Basic Reading and Vocabulary |
| < ● ■                             |

## Courses tab

This is the courses tab as viewed from the phone. When you tap on the courses tab from the hamburger button, it opens a list of your courses that you can scroll through. Again it will not provide which session a course belongs to, so you'll have to open the course and look at the next page to see which it is.

| SHEPHERD SCHOOL OF LANGUAGE            | SHEPHERD SCHOOL OF LANGUAGE           |         |              | ©2009-20 AMPEDUCATOR INC + TOS + PRIVACY |
|----------------------------------------|---------------------------------------|---------|--------------|------------------------------------------|
| ♠ Profile Courses Attendance Account   |                                       |         |              | <b>▲ (1999)</b> Ø                        |
| 1AB1 Basic Structure & Speak           | ing A                                 |         |              |                                          |
| LOCATION Las Vegas<br>SESSION 20 SPR 2 | START Mar 2, 2020<br>END Apr 30, 2020 | CREDITS | 5.00<br>1.25 | PASSING 74.00<br>STATUS ENROLLED         |
| Home Docs Grades                       |                                       |         |              |                                          |
| NO ANNOUNCEMENTS HAVE BEEN POSTED.     |                                       |         |              | Instructors                              |
|                                        |                                       |         |              | Marina Alvarenga<br>marina@ssl.edu       |

**Upcoming Events** 

None

### COURSE SELECTED, PAGE OPENED AS VIEWED FROM A COMPUTER

This is the page you'll see when you select a course to view. Near the top, you can see the courses name, the location, the session, dates, etc. Below that information is a few tabs you can select as well: Home, Docs, and Grades. It is on the Home tab by default, this will show any announcements a teacher may have given to the class (currently none), the instructor you can see is Marina and an upcoming events they have scheduled (currently not in use). The docs tab will be where you can find any documents the school or the teacher has uploaded for you to have access to. The Grades tab will show you all the grading you've received in the class on a weekly basis. Below this page are some screenshots of how this looks from your phone.

| 3:00 PM 🖪                          | 3:00 PM 🖪 🕕 □ <sup>LTE</sup> 📶 🖨 78% |                          | System                            |                                              | ው                  | -® L <sup>TE</sup> <b>⊿1 🖹 78</b> % 🔤 System |                                                  |                          | "D" <sup>LTE</sup> ⊿ <b>II 🗎 78%</b> |                          |                            |
|------------------------------------|--------------------------------------|--------------------------|-----------------------------------|----------------------------------------------|--------------------|----------------------------------------------|--------------------------------------------------|--------------------------|--------------------------------------|--------------------------|----------------------------|
| SHEPHERD SCHOOL OF LANGUAGE        |                                      |                          |                                   | Screenshot saved Tap to view your screenshot |                    |                                              | Screenshot saved<br>Tap to view your screenshot  |                          | hot                                  |                          |                            |
|                                    |                                      |                          |                                   | SHARE EDIT DELETE                            |                    |                                              | SHARE E                                          | DIT DEL                  | ETE                                  |                          |                            |
| 1AB1 Basic Structure & Speaking A  |                                      |                          |                                   | 1AB1 Basic Structure & Speaking A            |                    |                                              | 1AB1 Basic Structure & Speaking A                |                          |                                      |                          |                            |
| LOCATION<br>Las<br>Vegas           | start<br>Mar<br>2,                   | credits<br>5.00<br>Hours | PASSING<br><b>74.00</b><br>STATUS | LOCATION<br>Las<br>Vegas                     | start<br>Mar<br>2, | CREDITS<br>5.00<br>HOURS                     | PASSING<br><b>74.00</b><br>STATUS                | LOCATION<br>Las<br>Vegas | start<br>Mar<br>2,                   | CREDITS<br>5.00<br>HOURS | PASSING<br>74.00<br>STATUS |
| Home 🗸                             |                                      |                          |                                   | Home 👻                                       |                    |                                              |                                                  | Grades 🗸                 |                                      |                          |                            |
| NO ANNOUNCEMENTS HAVE BEEN POSTED. |                                      |                          |                                   | Home<br>Docs VE BEEN POSTED.<br>Grades       |                    |                                              | <b>Grades</b><br>You can view your grades below. |                          |                                      |                          |                            |
| Instructors                        |                                      |                          | Instructors                       |                                              |                    | Grade                                        |                                                  | Mark                     | Weight                               |                          |                            |
| Marina Alvarenga<br>marina@ssl.edu |                                      |                          |                                   | Marina Alvarenga<br>marina@ssl.edu           |                    |                                              | Wk 1 Assignr                                     | nents /3                 | 3.00                                 | 3.00%                    |                            |
|                                    |                                      |                          |                                   |                                              |                    |                                              | Wk 1 Particip                                    | pation /3                | 2.50                                 | 3.00%                    |                            |
|                                    |                                      |                          |                                   |                                              |                    |                                              |                                                  | Wk 2 Assignr             | ments /3                             | 3.00                     | 3.00%                      |
| Upcoming Events                    |                                      |                          |                                   | Upcoming Events                              |                    |                                              |                                                  | Wk 2 Particip            | pation /3                            | 2.00                     | 3.00%                      |
| None                               |                                      |                          |                                   | None                                         |                    |                                              | Wk 3 Assignr                                     | ments /3                 | 2.50                                 | 3.00%                    |                            |
|                                    |                                      |                          |                                   | None                                         |                    |                                              |                                                  | Wk 3 Particip            | pation /3                            | 3.00                     | 3.00%                      |
|                                    |                                      |                          |                                   |                                              |                    |                                              |                                                  | Wk 4 Assignr             | ments /3                             | 3.00                     | 3.00%                      |
|                                    |                                      |                          |                                   |                                              |                    |                                              |                                                  | Wk 4 Particip            | pation /3                            | 3.00                     | 3.00%                      |
|                                    |                                      |                          |                                   |                                              |                    |                                              |                                                  | Extra Point              | /1                                   |                          | 1.00%                      |
|                                    |                                      |                          |                                   |                                              |                    |                                              |                                                  | Midterm /20              |                                      | 19.00                    | 20.00%                     |
|                                    |                                      |                          |                                   |                                              |                    |                                              |                                                  | Wk 5 Assignr             | nents /3                             | 3.00                     | 3.00%                      |
| •                                  |                                      |                          |                                   | •                                            |                    | •                                            |                                                  | •                        |                                      | •                        |                            |

### USER ACCOUNT BUTTON AS VIEWED FROM THE COMPUTER

Not the same as the account button shown after attendance. The account button after attendance is not currently in use. The User account button on the right is actually your name as you'd see it in ampeducator and can be clicked on. When opened this menu drops down where you can logout or view your user account information. This is where you can change your password if you wish, your language (which I think only offers English at the moment), and your time zone. Make sure to click that green update button to save the changes you made. For the phone you can access this from the hamburger button and tapping your name and then scroll through the options under it to access the User account and logout button.

| ♠ Profile Courses Attendance Account of the second second sec | ount    |                                             |           |                                              | • • |
|----------------------------------------------------------------------------------------------------|---------|---------------------------------------------|-----------|----------------------------------------------|-----|
| Agenda                                                                                                    | <b></b> | Courses                                     | Announ    | Student<br>Last Login: Sep 29, 2020 12:45 PM |     |
| Today (3) Next 7 Days (12)                                                                                                    |         | 1AB1 Basic Structure & Speaking             | COVID     | User Account                                 |     |
| 9:00 AM - 10:30 AM                                                                                                    |         | 1AB1 Basic Structure & Speaking             | POSTED JU |                                              |     |
| 2AB1                                                                                                    |         | 1AB2 Basic Reading and Vocabulary           | Comm      | Logout                                       |     |
| Pl                                                                                                    |         | 1AB2 Basic Reading and Vocabulary           | POSTED A  | JG 26, 2020                                  |     |
| 10:45 AM - 12:15 PM<br>2AB2                                                                                                    |         | 1AB3 Basic Academic Writing                 |           |                                              |     |
| T2                                                                                                    |         | 1AB3 Basic Academic Writing                 |           |                                              |     |
| 12:30 PM - 1:30 PM                                                                                                    |         | 2AB1 Intermediate Structure and Speaking P1 |           |                                              |     |
| EAB9                                                                                                    |         | 2AB1 Intermediate Structure and Speaking P1 |           |                                              |     |
|                                                                                                    |         | 2AB2 Intermediate Reading and Vocabulary M2 |           |                                              |     |
|                                                                                                    |         | 2AB2 Intermediate Reading and Vocabulary T2 |           |                                              |     |
|                                                                                                    |         | 2AB3 Intermediate Academic Writing M2       |           |                                              |     |
|                                                                                                    |         | 2AB3 Intermediate Academic Writing T2       |           |                                              | 5   |

### HELP BUTTON FROM THE COMPUTER

Next to the user account button is a little ? button. If you select this it will open a window to contact Ampeducator's support team. Yes, you can contact them too. You can email them directly at support@ampeducator.com or you can use this button and just send them a message, it will forward the response to your email listed on your account. They may want a screenshot of the issue so you might send it by email instead of using this option. There response time is usually around 3hrs to next day. If you want to skip this entirely, you can always contact your administrators and have one of them email Ampeducator instead. Below is a screenshot of the same button as viewed from your phone.

| A Profile Courses Attendance Ac                                       | Support Request                                                                                                    | × ≜(                  | θ     |  |  |
|-----------------------------------------------------------------------|----------------------------------------------------------------------------------------------------|-----------------------|-------|--|--|
| Agenda                                                                | Please select the type of support you need and describe the problem you are experiencing <ul> <li>For technical support you can also email us at <a href="support@ampeducator.com">support@ampeducator.com</a>.</li> </ul> | g.<br>Iments          | ments |  |  |
| Today (3) Next 7 Days (12)                                            | An online manual is available here .                                                                                                    | .9 Updates            | *     |  |  |
| 9:00 AM - 10:30 AM<br>2AB1<br>P1<br>10:45 AM - 12:15 PM<br>2AB2<br>T2 | Type Technical Support  Importance Very Important  Problem*                                                                                                    | nity Help<br>25, 2020 | *     |  |  |
| 12:30 PM - 1:30 PM<br>EAB9<br>P3                                      | ь                                                                                                    |                       |       |  |  |
|                                                                       | Send Request Close                                                                                                    |                       |       |  |  |

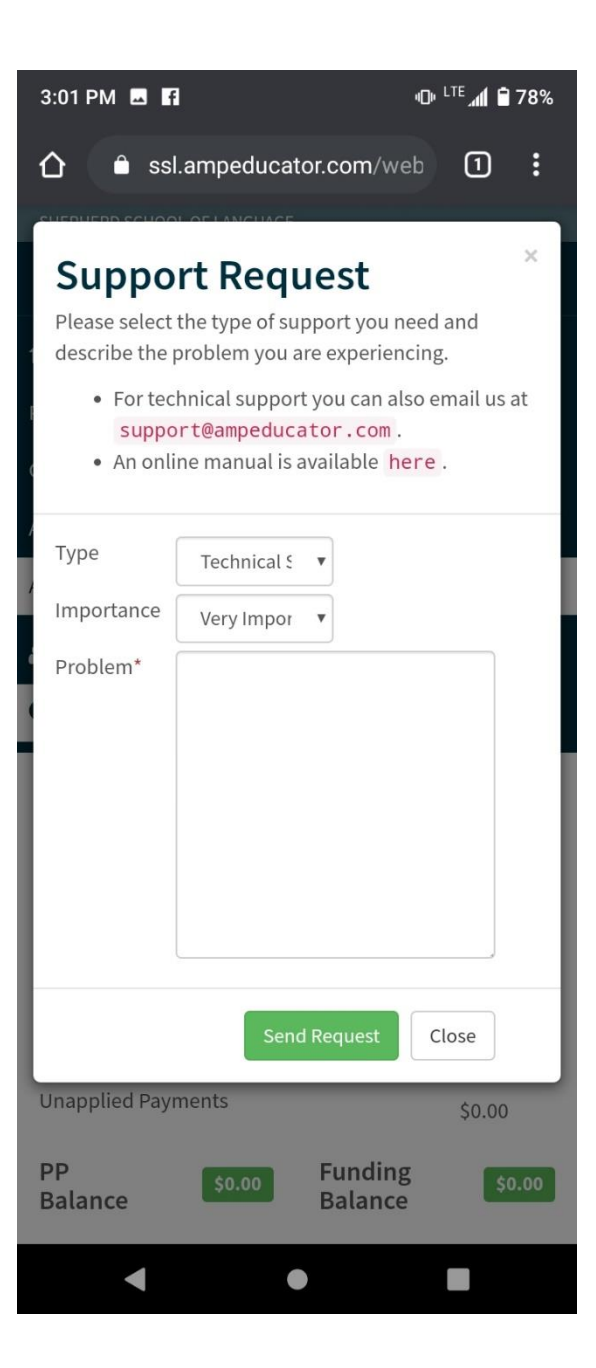